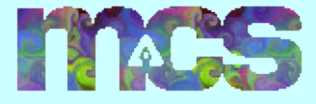

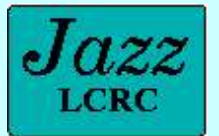

# Introduction to the Message Passing Interface: Jazz Intro

MPI Tutorial Rusty Lusk

LCRC Staff Mike Dvorak, App. Engineer Katherine Riley, App. Engineer Susan Coghlan, Systems

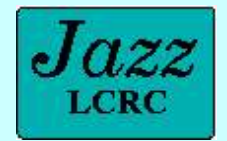

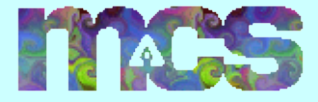

#### **Tutorial Schedule**

- 8:30-9:30 Intro to Jazz
  - Mike Dvorak
- 9:30-10:45 Intro to MPI
  - Rusty Lusk
- 10:45-11:00 Break
- 11:00-12:30 Intermediate MPI
  - Rusty Lusk

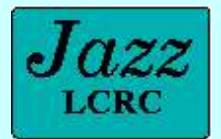

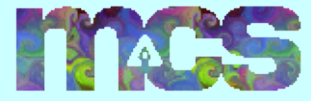

#### The ANL LCRC Computing Cluster

Supplier: Linux Networx

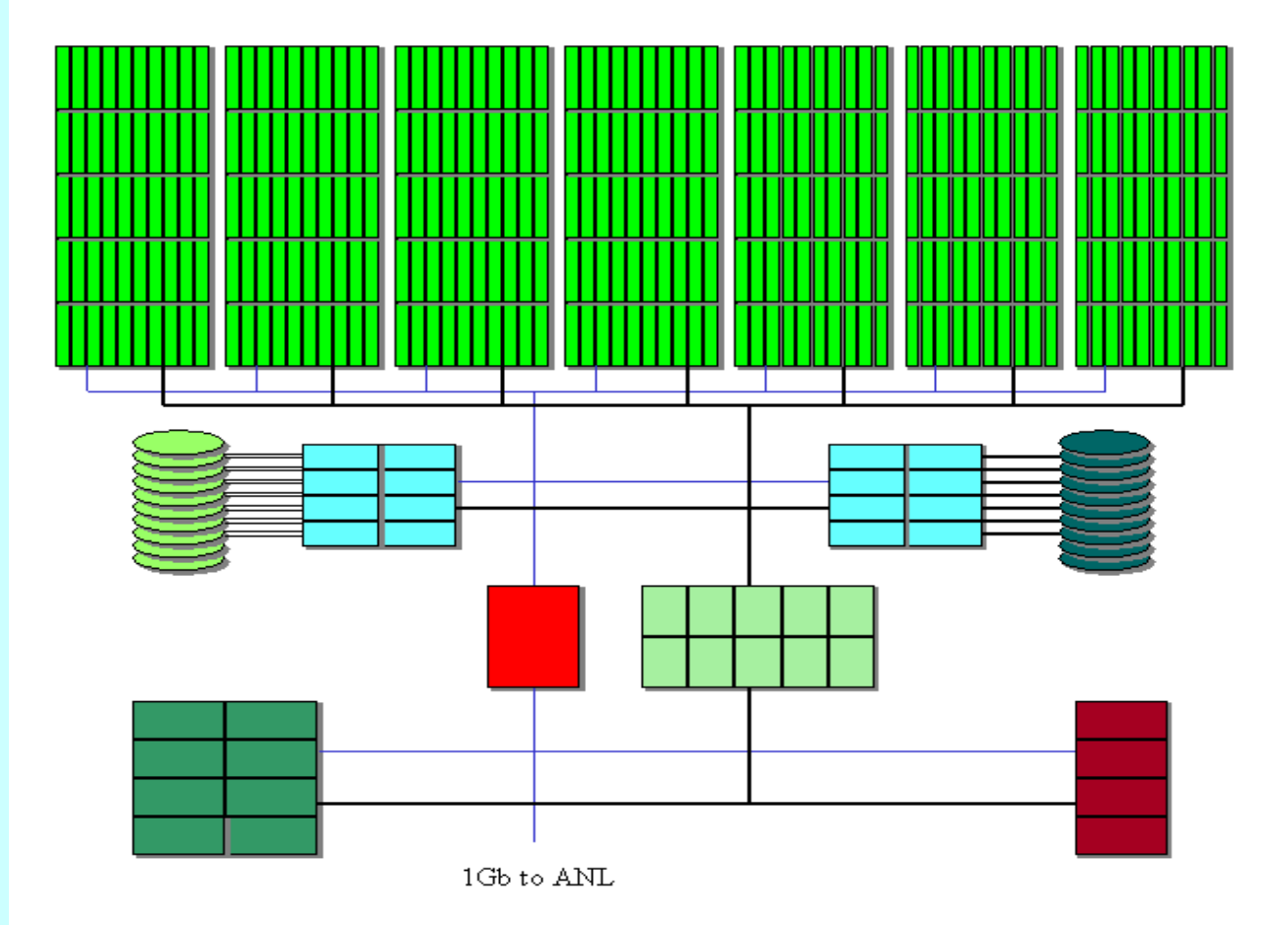

#### 350 computing nodes:

2.4 GHz Pentium IV 50% w/ 2 GB RAM 50% w/ 1 GB RAM 80 GB local scratch disk Linux

#### 10 TB global working disk:

8 dual 2.4 GHz Pentium IV servers 10 TB SCSI JBOD disks PVFS file system

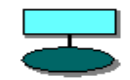

#### 10 TB home disk:

8 dual 2.4 GHz Pentium IV servers 10 TB Fiber Channel disks GFS between servers NFS to the nodes

#### .

Network: Myrinet 2000 to all systems Fast Ethernet to the nodes GigE aggregation

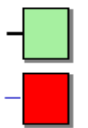

#### Support:

4 front end nodes: 2x 2.4 GHz PIV 8 management systems

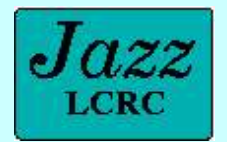

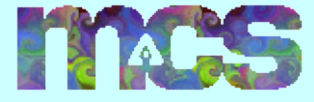

September 24, 2003

#### Allocations and Projects

- All ANL employees--> 1,000 node/hour one time allocation
  - For writing/testing code for a project
  - One time allocation
  - You need a project after your initial allocation is gone
  - Jobs will fail in queue

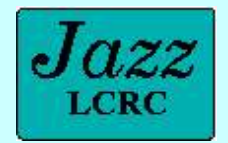

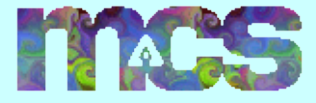

### Requesting a Project

- Projects can apply for large amounts of time
- Queuing preference given to:
  - Users w/o other systems e.g. NERSC
  - New projects
  - Scheduler modifications forthcoming
- Do you already belong to a project?
  - In your divisional group?
  - Look on web on project guidelines

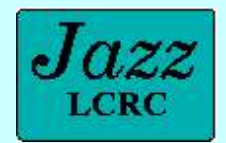

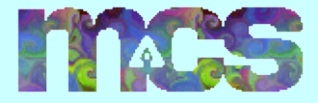

### Connecting to Jazz

- Login Nodes
  - ssh to jazz.lcrc.anl.gov
  - dual processor, 2.4 GHz nodes
  - DNS round robin to jlogin\*.lcrc.anl.gov
  - Normal UNIX shells (tcsh/bash/csh)
  - Code development
  - Submit jobs, monitor jobs
  - Run visualization apps e.g. Jumpshot, Totalview
  - Debugging short jobs

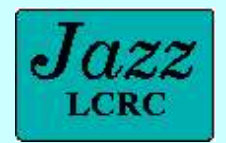

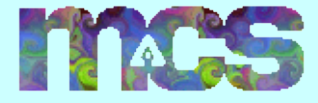

#### Intro to Softenv

- Automatically add software to your environment
- Installed packages
  - Not in usual Unix locations i.e. /usr/bin, /usr/local/bin, etc...
  - Most in /soft/apps/packages
- Dynamically adds/removes
  - PATH environment variables
  - Library environment variables
  - Other variables such as PYTHONPATH

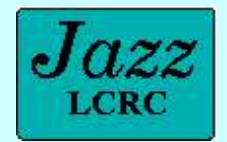

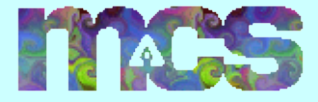

# Using Softenv

- To find what is available
  - Jazz software documentation page
  - % softenv -k mpich
- Only put in software you need
  - Can create conflicts e.g. two MPI compilers in PATH
  - Path that is too long
- @default at end (for safety)

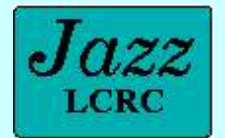

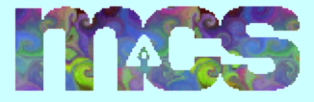

# Adding to your Softenv

- Two ways to add software
  - Add tokens to your .soft file
    - add keywords: +totalview
    - add macros: @all-mpich\_gm-intel7
  - Use *soft add/delete* 
    - For temporary use only such as debuggers
    - % soft add +totalview
    - % soft delete @climate

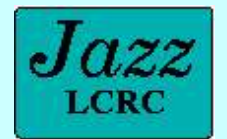

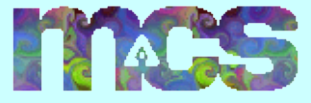

## Adding packages to Softenv

- We can install software on Jazz via Softenv
  - Other users can use libraries and applications
  - Contact systems@lcrc.anl.gov
- We can create project appropriate macros
  - New users have a complete environment
  - Good example, @climate macro
    - Adds all relevant software for running and post processing
    - Leaves the compiler choice up to user

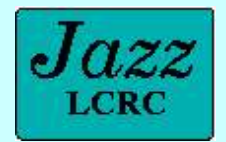

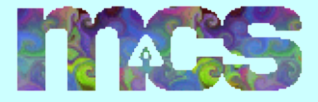

## File Systems

- Global File System (GFS)
  - Sistina vendor
  - Your home directory i.e. /home/<username>
  - Available on all compute nodes
  - 10 TB of space (about 80% full)
  - Backed up nightly to tape
  - Moderate performance for applications
  - No parallel file support (no locking)

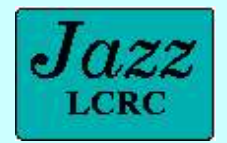

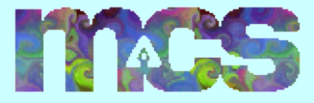

### File Systems (cont.)

- Parallel Virtual File System (PVFS)
  - Developed in MCS
  - 10 TB (10,000 GB) of space
  - Mounted at /pvfs/scratch/<username>
  - NOT backed up, data can be lost
  - Cannot run executables from this space
  - No symbolic link support

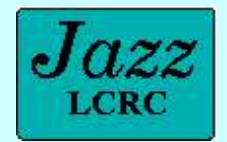

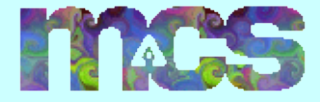

## Jazz Compilers

- Compilers
  - C/C++ : Gnu, Portland Group, Intel
  - F77: Gnu, Portland Group, Intel, Absoft
  - F90: Portland Group, Intel, Absoft
  - F95: NAG
- Default MPICH compiler is Intel 7.0 over Myrinet
- Always compile applications on Jazz
  - Never build binaries on another machine

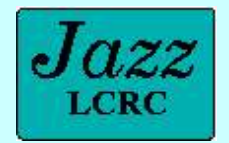

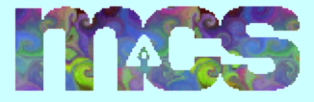

## Debuggers and Profilers

- Intel Debugger IDB
- GNU Debugger GDB
- Totalview
  - Allows parallel debugging of MPI programs
  - Has a nice graphical user interface
- Jumpshot
  - Developed in MCS
  - Allows to automatically visualize MPI calls

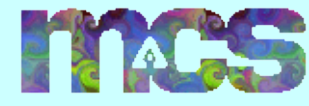

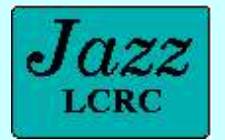

## Getting Help on Jazz

- Check the Jazz FAQ
- Review the Jazz web pages
- Two application engineers available
  - Help compiling code and installing software
  - Writing job submission scripts
  - Using Jazz software libraries to solve problems
  - Performance improvement consultation
  - Can set up in person appointments
  - Email consult@lcrc.anl.gov

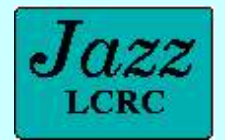

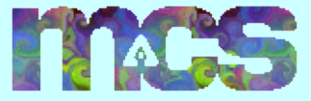

# Getting Help on Jazz (cont.)

- System problems
  - Myrinet errors
  - Nodes down
  - PBS problems
  - Software installation problems
  - Reservation requests
  - Any other non-application issues
  - Email systems@lcrc.anl.gov

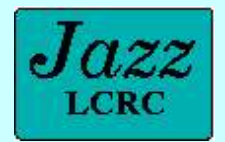

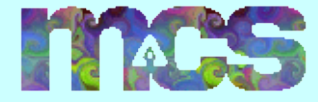

## Mailing Lists

- Staying current with system news
  - Run % *notifyme* -y to receive critical system news
  - Useful when you are in production mode on Jazz
  - Can be turned off with % notifyme -n when work is finished
- Jazz Users <jazz-users@lcrc.anl.gov>
  - All users subscribed
  - Can't unsubscribe
  - Restricted posts

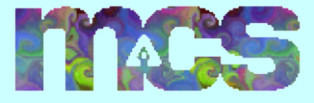

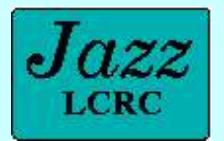

# Managing Project Allocations

- *qbank* command tells project balances, transactions, and project info
- Several basic qbank commands
  - Set your default LCRC project on Jazz
    - % lcrc-qbank -s default <projectName>
  - Find your project balance
    - % lcrc-qbank -q balance
  - Find all your transactions
    - % lcrc-qbank -q trans

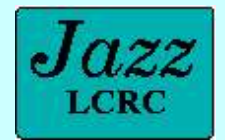

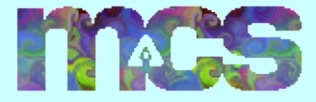

#### Jazz Job Submission

- Portable Batch Scheduler (PBS)
  - Handles scheduling, starting, stopping of jobs
  - Highly configurable by the user
    - Email notification when jobs finish
    - Interactive job submission
  - Works with the account system (qbank) to deduct hours from users accounts
  - Most commands start with 'q' e.g. qstat, qsub, qdel

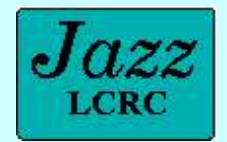

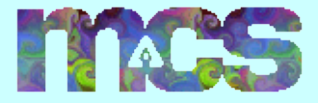

### Two Jazz Job Queues

- Batch queue
  - Default
  - Normal submission queue
  - Almost all cluster nodes
- Shared queue
  - 8 nodes always available
  - Multiple users can run on these 8 nodes
  - Useful for debugging
  - Use % *qsub* -*q* shared ...

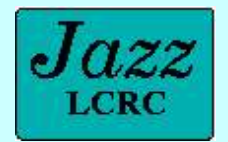

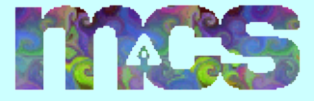

## Submitting Jobs to PBS

- Most useful way, write shell scripts with PBS directives (later)
- Two main way users submit jobs
  - Batch submission
    - Use % *qsub <scriptname>*
    - Check job status with % qstat -a
  - Interactive job
    - Use % qsub -I [job options]
    - When job runs, your terminal gives you interactive PBS environment

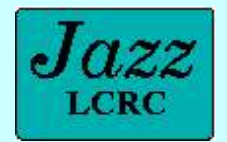

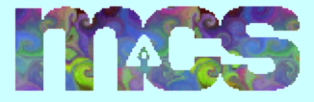

September 24, 2003

#### Queue Status on Jazz

- How many nodes available on Jazz?
  - Run % nodes
  - Many options, run % *nodes -h*
  - Returns a list of available nodes
- Monitoring job status
  - Run % qstat -a
  - Returns all queued jobs in submission order

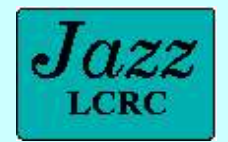

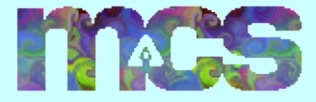

# Deleting queue jobs

- Get the jobs ID from qstat
  - % qstat -a / grep <username>
- Run qdel to delete the job
  - % qdel <jobID>
  - To force job deletion
    % qdel -W force <jobID>
- Run *qstat -a* again to make sure your job has been deleted
- Be patient with job deletion

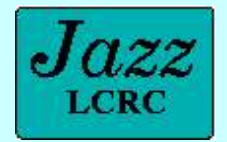

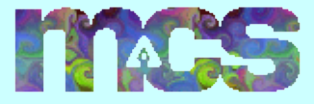

#### **PBS** Documentation

- Review Jazz 'PBS Tutorial' in Jazz doc
- Read online man documentation
  - % man qsub
  - % man qstat

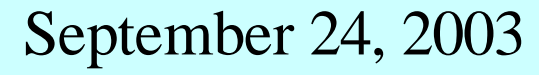

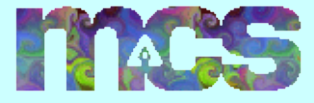

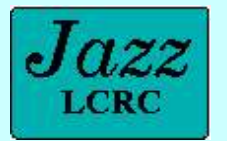

## Today's PBS Reservation

- Reservation made for today's tutorial
- To use the reservation
  - Add the '-q R82943' argument to your qsub command
  - Only applies for today's tutorial
  - Don't try use this after 1:00 pm, it won't work

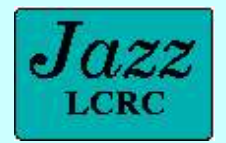

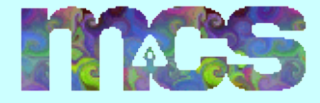

### MPI on Jazz

- Adding MPICH to your environment
  - *mpi<compiler>* sets environment vars e.g. lib paths
  - Provides mpirun
  - Don't use cc, f77, f90, etc... to compile
  - Use mpicc, mpif77, mpif90, etc... to compile
  - Don't hard code MPICH paths into makefiles, etc..
  - Combined libs of compiler and mpich and networking device (gm and p4)

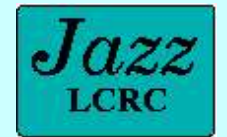

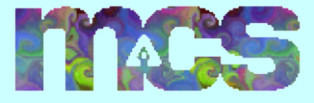

#### Interactive User Session Overview

- 1.Add the MPICH Intel Myrinet compiler to your Softenv.
- 2.Copy over the MPI C Pi program to your local directory.
- 3.Compile the C Pi program using mpicc.
- 4. Write a short PBS script and submit the job to the queue.
- 5.Recompile the C Pi program using the Intel Ethernet drivers.

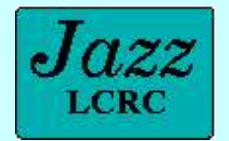

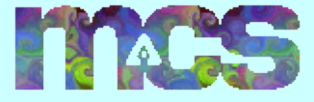

### Exercise: Setting up Softenv

- Use your handout sheet to follow along.
- Ask Katherine or Susan for help if you run into problems.

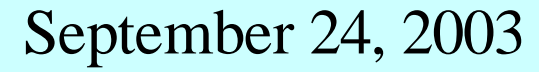

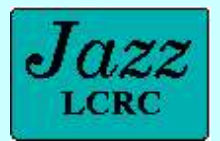

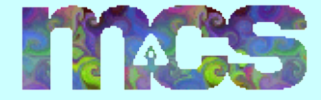

#### Next

#### Introduction to MPI

#### Rusty Lusk